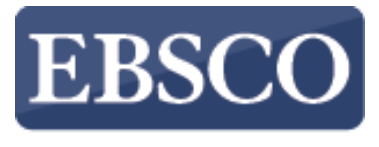

INFORMATION SERVICES

## Tutorial

## Downloading

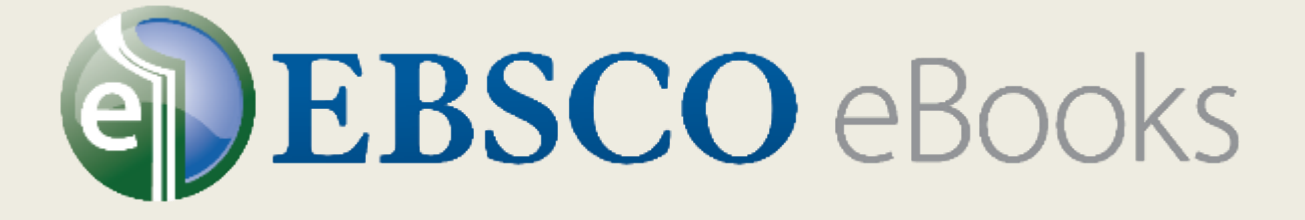

## in EBSCOhost

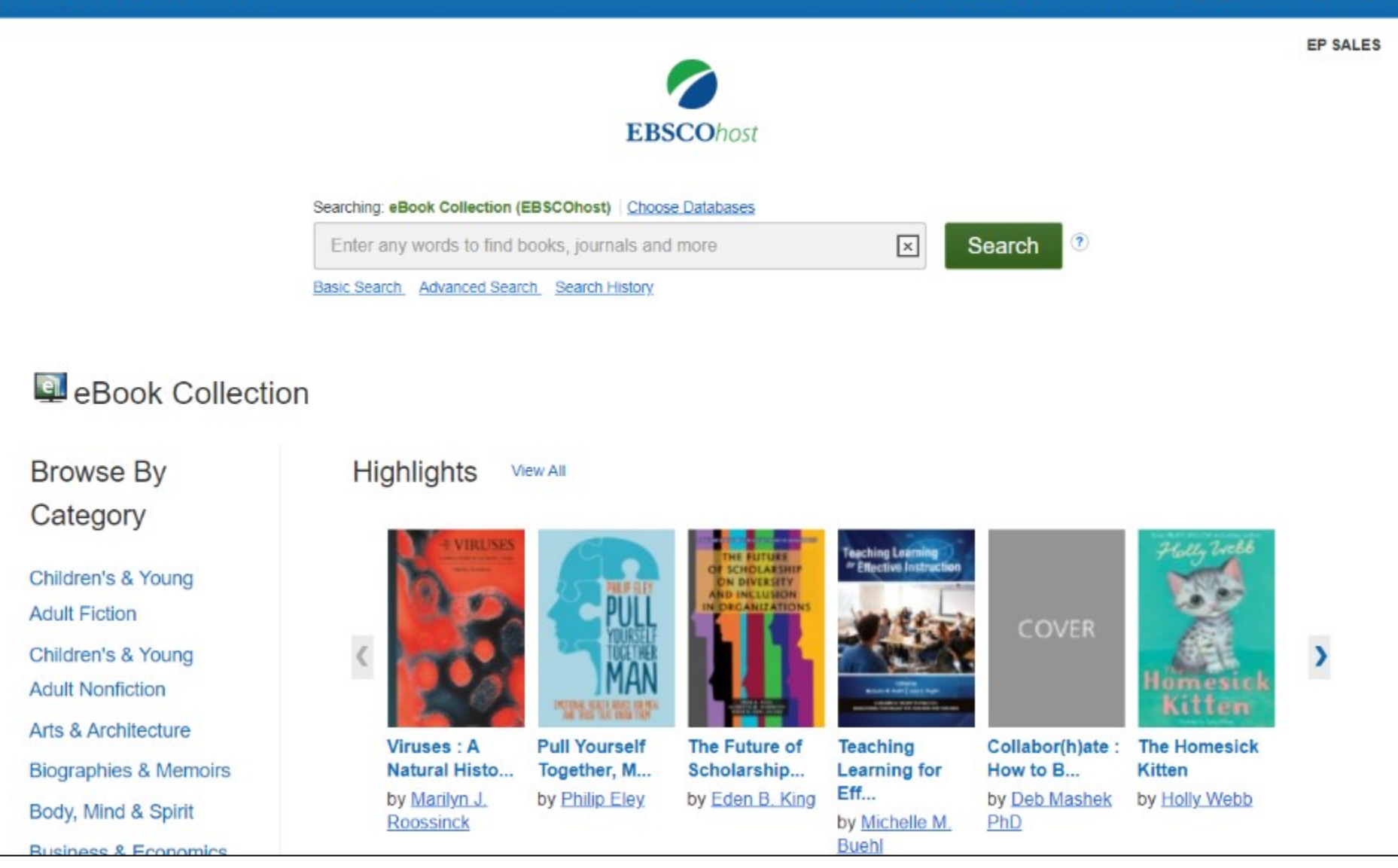

In this tutorial, we look at how to download eBooks from EBSCO*host*. To download eBooks, eBook download functionality must be enabled by your library. In addition, you must have a personal MyEBSCO folder account.

| G Continue wi             | with Google   |
|---------------------------|---------------|
| Or continue with use      | sername/email |
| Username or email address | 5             |
| Password                  | Show          |
| Forgot your password?     |               |
| Sign ir                   | 'n            |
|                           |               |
|                           |               |
|                           |               |

If you need to create a MyEBSCO folder account, click the **Sign In** link in the top toolbar and then click the **Sign up** link to provide your information. You can also click the **Continue with Google** button to create a personal account using your Google credentials. After creating your account, sign in with your credentials and begin searching for eBooks.

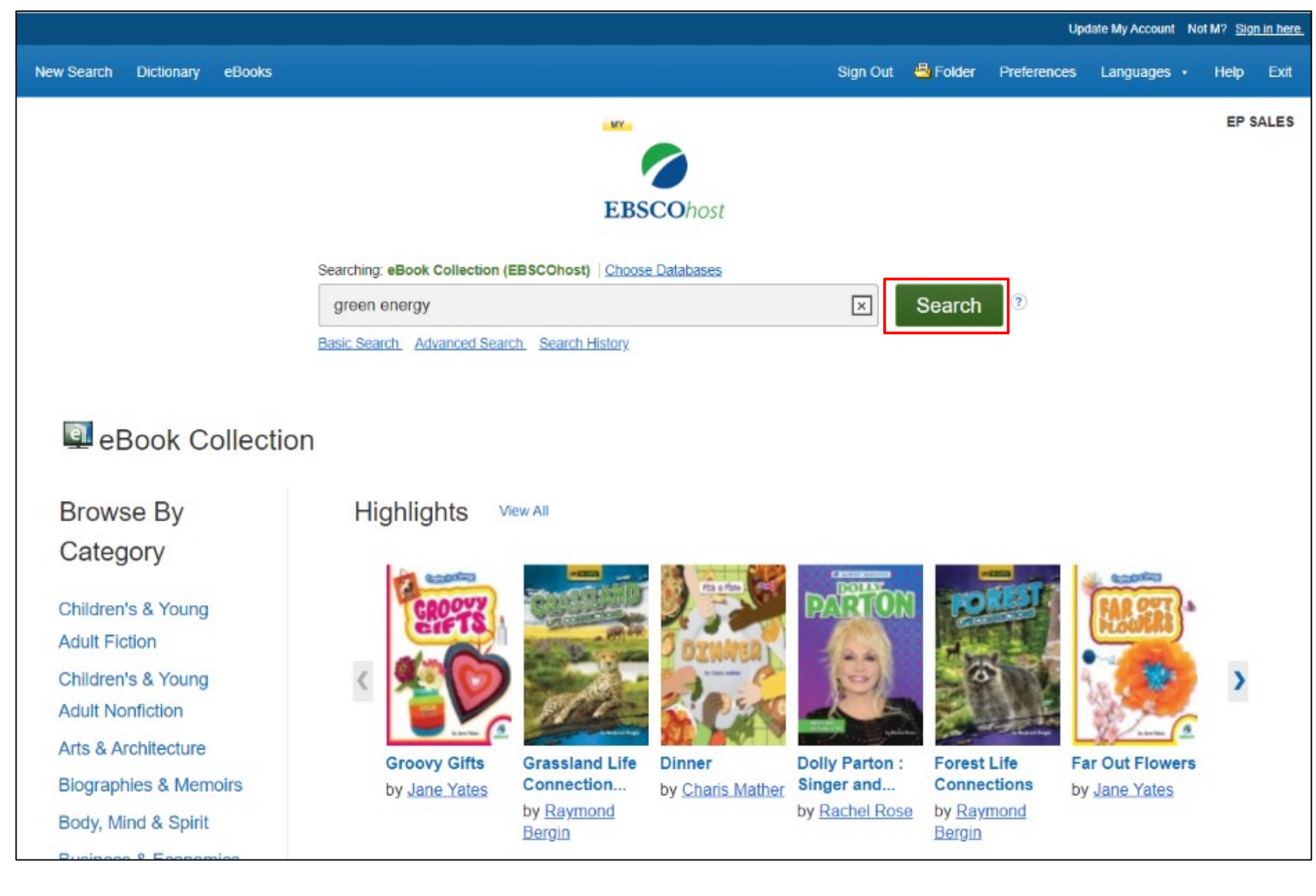

We begin by conducting a Basic Search. Enter your search terms and click Search.

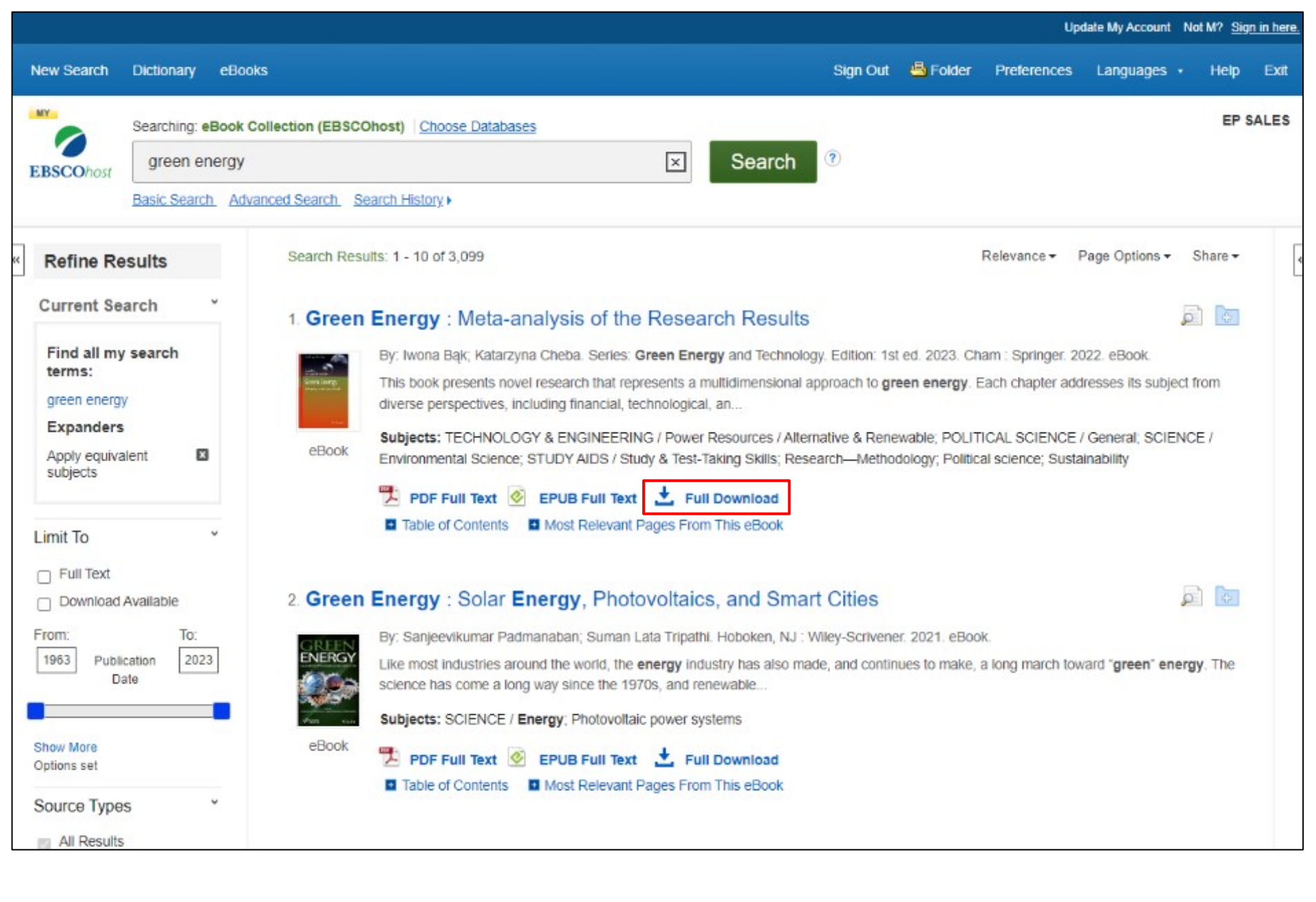

From the Result List, click the **Full Download** link to begin downloading an eBook to your computer.

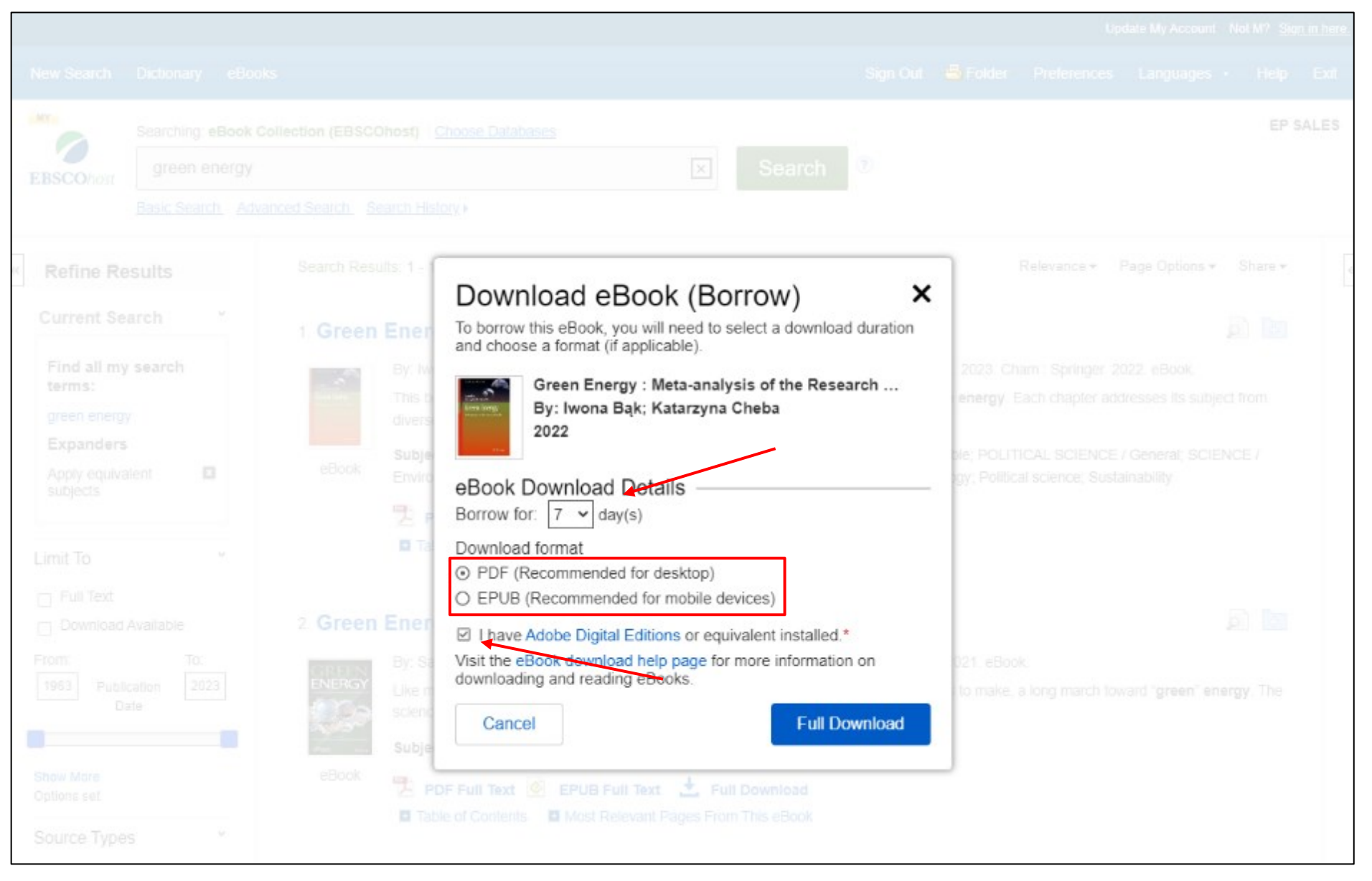

Select the number of days you wish to borrow the eBook (up to 60 days!) and when available, select whether you would like to download the PDF or EPUB format of the eBook. Confirm that you have Adobe® Digital Editions or equivalent reader software installed and click the **Full Download** button. The eBook is added to the Checkouts area of your folder.

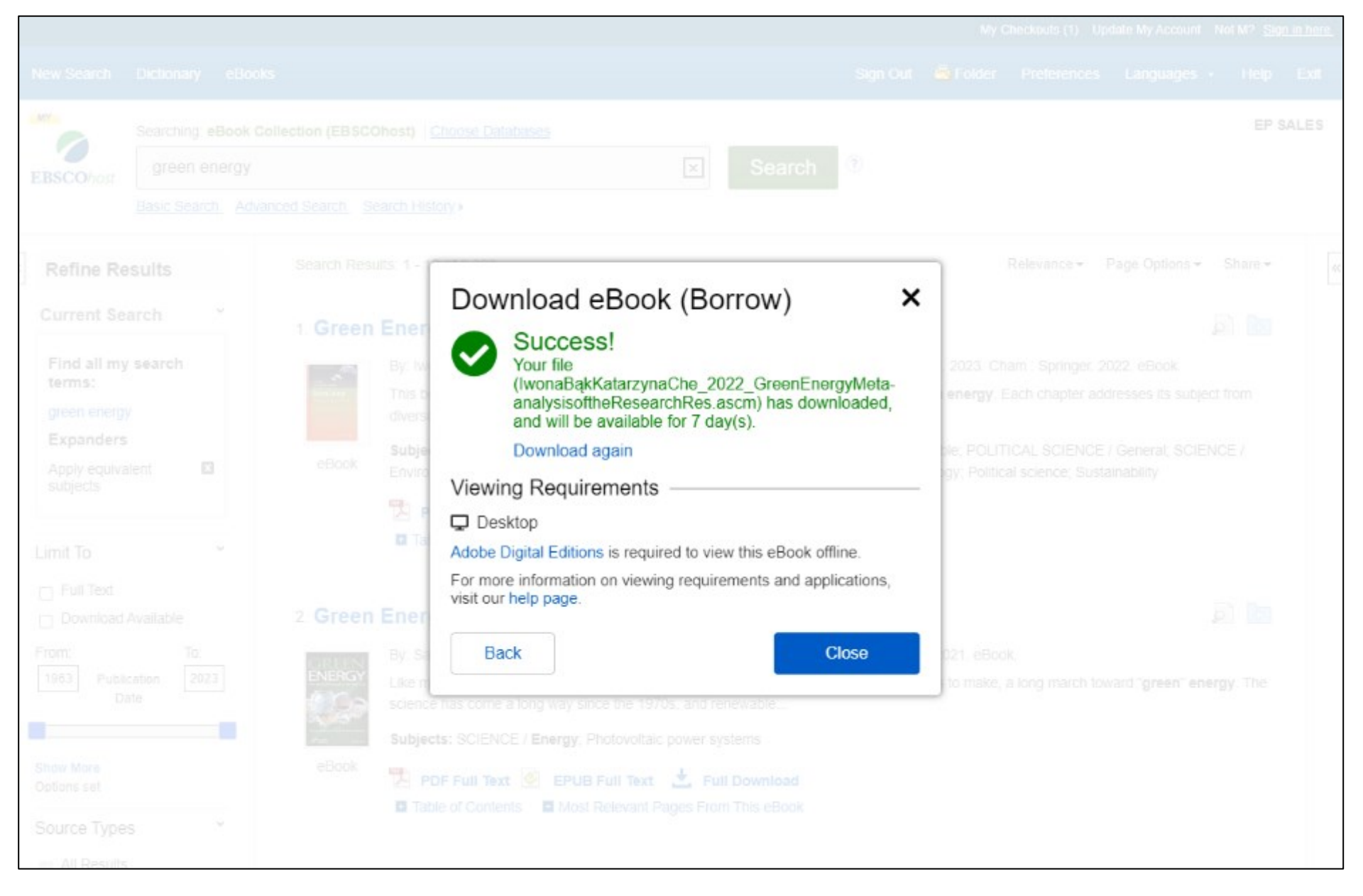

The eBook is saved to your computer in your browser's download folder and can be opened with Adobe Digital Editions later.

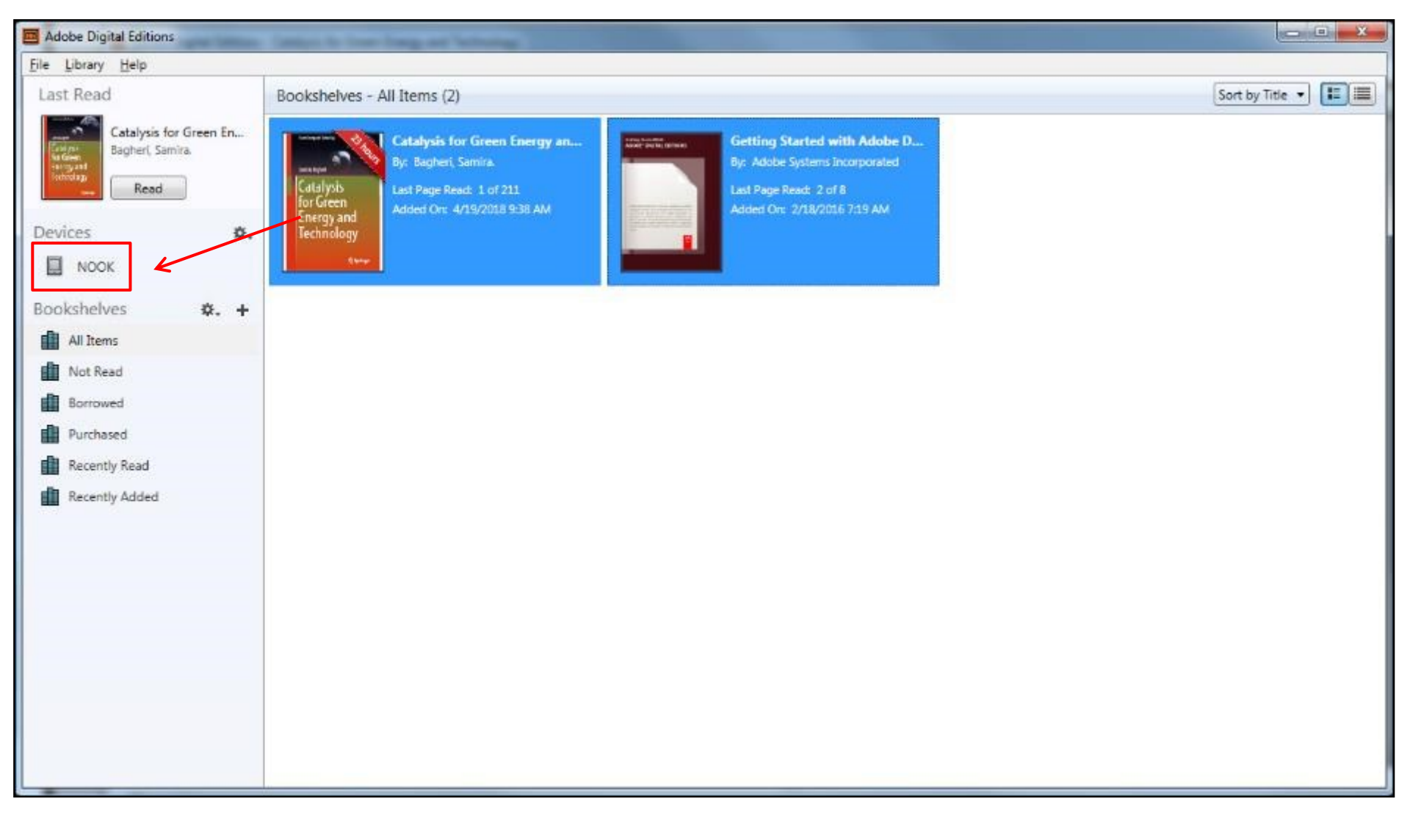

Using Digital Editions, eBooks may be transferred to a compatible device, such as the Barnes & Noble Nook or the Sony Reader. Simply plug your device into the USB port of your computer. Your eBooks and eBook device are displayed. Select an eBook to transfer and drag and drop it onto the icon for your connected device in the left column. The eBook is transferred to your device. Disconnect your device from your computer to begin reading the eBook.

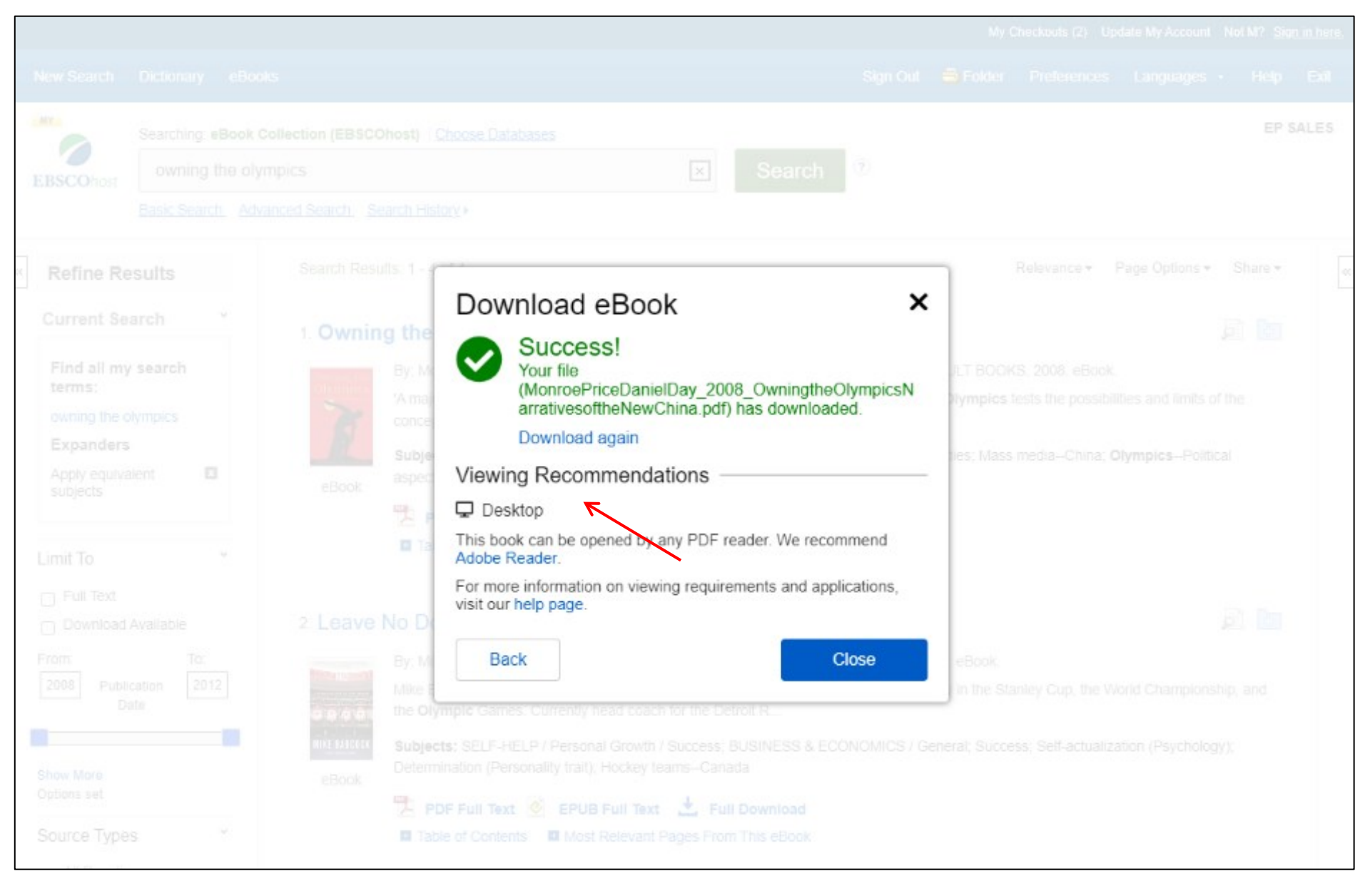

The eBook is saved to your computer in your browser's download folder and can be opened with Adobe Reader or Digital Editions. In addition, there are no restrictions on printing, saving, or copying a DRM-Free eBook.

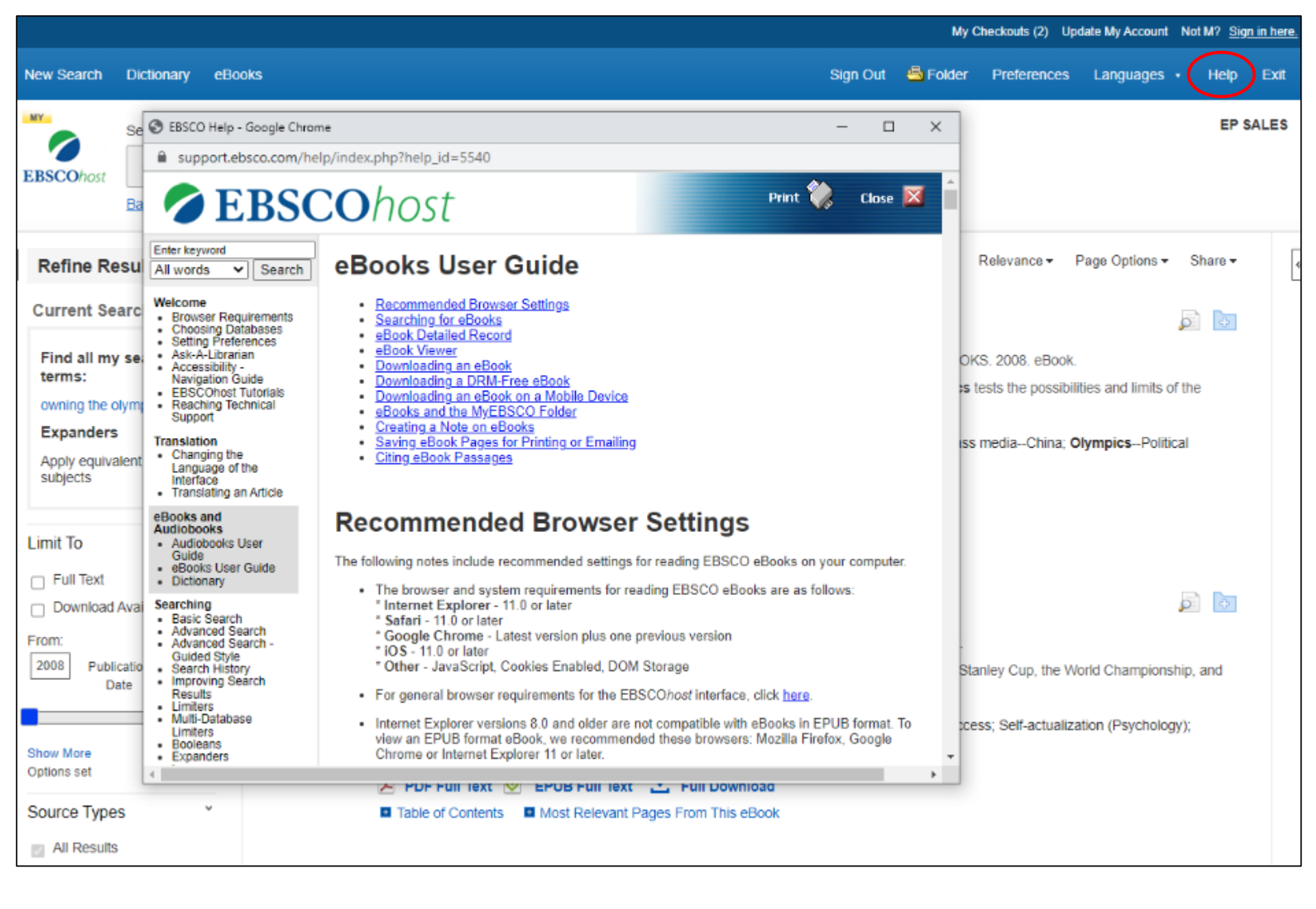

At any time, click the **Help** link to view the complete online Help system.

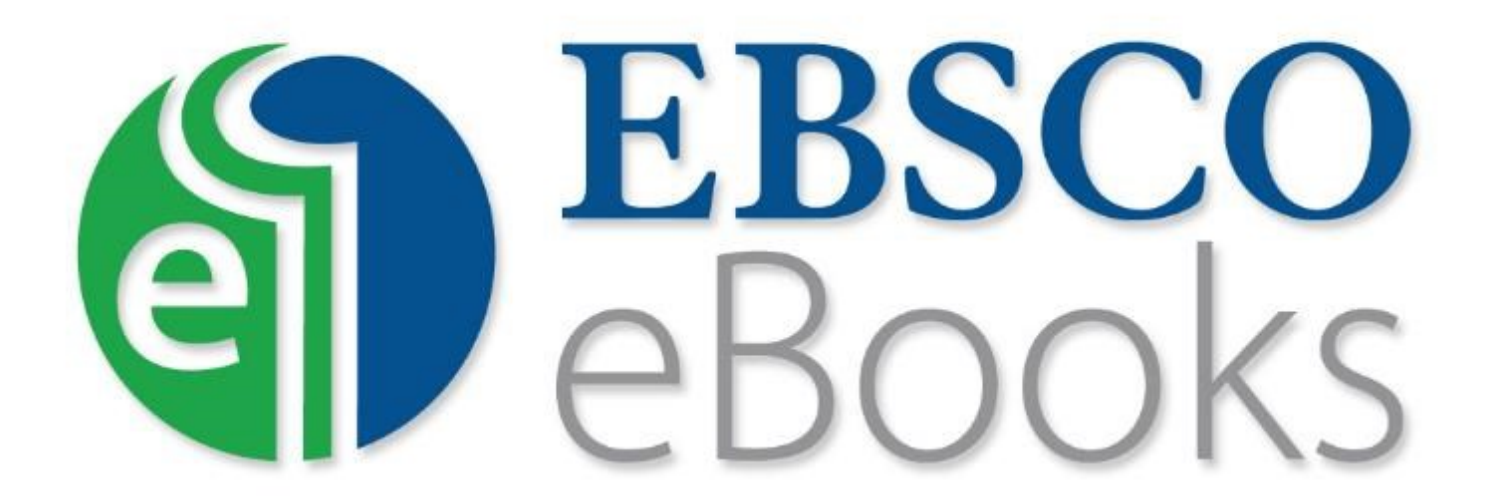

For more information, visit EBSCO Connect https://connect.ebsco.com